## **MSS: Editing Sheet Preferences**

The Preferences feature for Editing Sheets in Manager Self Service (MSS) can be used to adjust the information displayed in the sheet. The Preferences button is displayed in the header of an employee time card page in MSS.

| Abraham, Phil (Bellevil      | le-Produc | ction-B | lue Line- | Line Lead-2 | Zone)        |         |           |        |              |           |                       |               |            |            | 259   |
|------------------------------|-----------|---------|-----------|-------------|--------------|---------|-----------|--------|--------------|-----------|-----------------------|---------------|------------|------------|-------|
| Time Card $ \smallsetminus $ | Current   | Period  | 1 ~       | Editing S   | Sheet $\sim$ | Adjust  | ments     | Approv | Print        |           | <                     | Abraham, Phil | > Prefe    | rences Se  | rvice |
| Last Name                    | First N   | Vame    |           | ID          |              | Badge   | Pay Class | 6      | Hourly St    | atus      | Time Card Type        | Location      |            | Department |       |
| Abraham                      | Phil      |         |           | 259         |              | 259     | Full Time | Но     | Full Time    | Но        |                       | Belleville    |            | Production |       |
|                              |           |         |           |             |              |         |           |        |              |           |                       |               |            |            |       |
| Timestamp                    |           |         | Account   | t           |              | Effe    | ective    | Desc   | ription      |           |                       |               |            |            |       |
| 8/12/21 12:11pm              |           | ß       | ESSUSE    | ER          |              | 08/1    | 2/2021    | Trans  | fer to Be-Wi | ns-S/R-Ir | nv-1 -1 -1 at 08/12/2 | 1 12:12p      |            |            |       |
| 8/12/21 9:27pm               |           |         | AODTEC    | СН          |              | 08/1    | 6/2021    | Add ti | rans 08/16/2 | 1 7:30a   | (Absent - Excused)    |               |            |            |       |
|                              |           | Sch     | edules    |             |              | Puncl   | nes       |        |              |           |                       |               |            |            |       |
| Date                         |           | Star    | rt        | End         | IN           |         | OUT       |        | Hours        |           | VVorkgrou             | ps            |            |            |       |
| AUG                          |           |         |           |             |              |         |           |        |              |           |                       |               |            |            |       |
| 8                            |           |         |           |             |              | $\odot$ |           |        |              |           |                       |               |            |            |       |
| Sun                          |           |         |           |             |              |         |           |        |              |           |                       |               |            |            | - 1   |
| AUG                          | (m)       | 8.1     | 30a       | 5:00p       | 8.24         | a 🕥     | 5:08n     |        | Ra1          | 8.44      | 6 Belleville          | Production    | Blue Line  | Line Lead  | 8.24  |
| Mon                          |           | 0       | 500       | 5.00p       | 0.24         |         | 5.00p     |        | Ngi          | 0.44      |                       |               | Dide Ellie | Ellio Edua | 0.2   |

If an employee uses an alternate editing sheet, such as a worksheet, allocation sheet, time sheet or task sheet, click the editing sheet drop-down list and select the Editing Sheet option.

| Time Card ${\scriptstyle\bigvee}$ | Current Period $$ |                    | Worksheet | $\sim$        | Add New | L             |  |    |
|-----------------------------------|-------------------|--------------------|-----------|---------------|---------|---------------|--|----|
| Last Name                         | First Name        | First Name Editing |           | Editing Sheet |         | Editing Sheet |  | Pa |
| Kerr                              | Rachel            |                    | Workshe   | et 🔾          | 310     | Fi            |  |    |
|                                   |                   |                    |           |               |         |               |  |    |
|                                   |                   |                    |           | Mon A         | ug-16   | Tu            |  |    |
| Hours Worked                      |                   |                    |           |               |         |               |  |    |
| Ann Arbor Ware                    | house Shipping/.  | A                  | ssembly   |               |         |               |  |    |
| Canton Line                       | Line Float        | P                  | icker     |               |         |               |  |    |
| Canton Ware                       | house Shipping/.  | P                  | ackaging  |               |         |               |  |    |

Preferences for worksheets and allocation sheets are different from those available in standard editing sheets, task sheets and time sheets. They are limited to selecting the first day of the week to be displayed in the sheet.

| Present as Weekly: | 2         |   |
|--------------------|-----------|---|
| Week Begins:       | Monday ~  |   |
|                    | Default   |   |
|                    | Sunday    |   |
|                    | Monday n. |   |
|                    | Tuesday 🖑 | 1 |
|                    | Wednesday |   |
|                    | Thursday  |   |
|                    | Friday    |   |
|                    | Saturday  |   |

The preferences panel opens in the editing sheet page with a selection of check boxes to enable viewing options in the time card.

|       | < Ab                        | raham, Phil >       | Preferences     | Service      |                   |
|-------|-----------------------------|---------------------|-----------------|--------------|-------------------|
|       | Time Card Type              | Location            | Departn         | nent         |                   |
|       |                             | Belleville          | Product         | ion          |                   |
|       |                             |                     |                 | •            |                   |
|       |                             |                     |                 |              |                   |
| /R-In | nv-1 -1 -1 at 08/12/21 12:1 | 12p                 |                 |              |                   |
| 30a ( | (Absent - Excused)          |                     |                 |              |                   |
|       | Workgroups                  | Preferences         |                 | $\bigcirc$   | Preferences panel |
|       |                             | Hide Employee Ass   | signments Heade | er:          |                   |
|       |                             | Show Time Card Ti   | riggers:        |              | Î                 |
|       |                             | Show Inactive Trigg |                 |              |                   |
| 44    | 15) Belleville              | Show Incidents:     |                 |              |                   |
|       |                             | Show Latest Date I  | First:          |              |                   |
| 22    | E Dellaville                | Skip Future Dates:  |                 |              |                   |
| 32    | Belleville                  | Skip Weekends:      |                 |              |                   |
|       |                             | Hide Notations:     |                 |              |                   |
| 35    | Belleville                  | Compressed Layou    | ut:             |              |                   |
|       | Ballavilla                  | Show Convenience    | e Menus:        |              |                   |
| 33    | Belleville                  | Show Summaries      | Nindow:         |              |                   |
|       |                             | Hide Workgroup De   | etails:         |              |                   |
|       |                             | Render Workgroup    | s Vertically:   |              |                   |
|       |                             | Show Edits on Adju  | usted Day:      |              |                   |
|       |                             | Distance:           | Out of Range    | e ~          |                   |
|       |                             | Auto Lock On Appr   | ove Time Card:  | $\checkmark$ |                   |
|       | Þ                           | Workgroup F         | Rendering       |              |                   |

| Preference                          | Description                                                                                               |                                     |                             |                                |                          |                            |  |
|-------------------------------------|----------------------------------------------------------------------------------------------------|-------------------------------------|-----------------------------|--------------------------------|--------------------------|----------------------------|--|
| Hide Employee<br>Assignments Header | Employee name, ID, badge number, pay class, and hourly status are hidden when this preference is enabled. |                                     |                             |                                |                          |                            |  |
|                                     | Abraham, Dorothy (Canton-Production-Green Line-Assembly-Zone)                                             |                                     |                             |                                |                          |                            |  |
|                                     | Time Card $$                                                                                              | Current Period $$                   | Editing Sheet               | <ul> <li>✓ Adjustme</li> </ul> | ents Approv              | e Print                    |  |
|                                     | Last Name                                                                                                 | Last Name First Name                |                             | Badge F                        | Pay Class                | Hourly Status              |  |
|                                     | Abraham                                                                                                   | Dorothy                             | 328                         | 328                            | Part Time Ho             | Part Time Ho               |  |
|                                     | Timestamp                                                                                                 | Accou                               | nt                          | Effectiv                       | ve Desc                  | ription                    |  |
|                                     | 8/12/21 9:27p                                                                                             | m AODTE                             | ЕСН                         | 08/16/20                       | 021 Add tr               | ans 08/16/21 7:30a (       |  |
|                                     |                                                                                                    |                                     |                             |                                |                          |                            |  |
|                                     | Date                                                                                                    | Schedules                           | 5-4                         | Punches                        | OUT                      | Hours                      |  |
|                                     | AUG                                                                                                    | Start                               | End                         | IN                             | 001                      |                            |  |
|                                     | <b>8</b> Sun                                                                                              |                                     |                             | $\odot$                        |                          |                            |  |
|                                     |                                                                                                    |                                     |                             |                                |                          |                            |  |
| Show Time Card Triggers             | Displays detai                                                                                            | ls about a time                     | card trigger,               | , such as a m                  | nissing pun              | ch, in the time            |  |
|                                     | card when thi                                                                                             | s prefernce is er                   | nabled. Time                | e card trigge                  | rs are disp              | layed in red text in       |  |
|                                     | the time card.                                                                                            |                                     |                             |                                |                          |                            |  |
|                                     | Date                                                                                                    | Schedules<br>Start End IN           | Punches OUT                 | Hours                          | Workgroups               |                            |  |
|                                     | ✓ 15 Sun                                                                                                  |                                     | $\odot$                     |                                |                          |                            |  |
|                                     | AUG  16  Mon                                                                                              | 8:30a 5:00p 🏝 7:30                  | a 💿 😋                       | Rg1 0:00 [                     | ß                        |                            |  |
|                                     | ۲                                                                                                    | Missing Punch 08/16/21 A Missing Pu | nch has been identified for | Phil Abraham with 1 transact   | tion on Aug 16 (7:30 am) | 08/12/21 9:27p Active:TRUE |  |
|                                     | AUG<br>17<br>Tue                                                                                          | 8:30a 5:00p                         | $\odot$                     |                                |                          |                            |  |

| Show Inactive Triggers | When time        | card triggers              | are enabled                 | l, inactive t                  | riggers can                  | also be          | e enabled to             |        |
|------------------------|------------------|----------------------------|-----------------------------|--------------------------------|------------------------------|------------------|--------------------------|--------|
|                        | display in t     | he time card.              | Inactive tim                | e card trigg                   | gers are disp                | olayed           | in gray text             | in     |
|                        | the time ca      | ird.                       |                             |                                |                              | -                |                          |        |
|                        |                  |                            |                             |                                |                              |                  |                          |        |
|                        |                  |                            |                             |                                |                              |                  |                          |        |
|                        | Date             | Schedules<br>Start End     | Punches                     | Hours                          | Workgroup                    | IS               |                          |        |
|                        |                  | Missing Punch 08/11/21 A I | Missing Punch has been iden | ified for Isaac Allan with 1 t | transaction on Aug 11 (8:23  | am) 08/12/21 11  | 1:41a Active:FALSE       |        |
|                        |                  | "Called off in time"       |                             |                                |                              |                  |                          |        |
|                        | AUG<br>12<br>Thu | <b>1</b>                   | $\odot$                     |                                |                              |                  |                          |        |
|                        | AUG<br>13<br>Fri | 8:30a 5:00p                | $\overline{\bigcirc}$       |                                |                              |                  |                          |        |
|                        | AUG<br>14<br>Sat |                            | $\overline{\bigcirc}$       |                                |                              |                  |                          |        |
|                        |                  | Unauthorized Time Card 08  | 8/14/21 A Unauthorized Time | Card has been identified fo    | r Isaac Allan with Time Card | d Approval 08/12 | 2/21 11:29a Active:FALSE |        |
|                        | AUG<br>15        | <b>m</b>                   | $\odot$                     |                                |                              |                  |                          |        |
|                        | Chow Inact       | ivo Triggors is            | not availab                 | la if Show T                   | ima Card T                   | riggorg          |                          |        |
|                        |                  | ive mggers is              |                             | IE II SHOW I                   | ine Caru i                   | nggers           | s is uisableu.           |        |
|                        | Preferences      |                            |                             |                                |                              |                  |                          |        |
|                        | Hide Employ      | yee Assignments I          | Header:                     |                                |                              |                  |                          |        |
|                        | Show Time        | Card Triggers:             |                             |                                |                              |                  |                          |        |
|                        | Show Inactiv     | ve Triggers:               |                             |                                |                              |                  |                          |        |
| Show Incidents         | Incidents t      | nat result in n            | nints addad                 | to an emp                      | lovee's reco                 | ord are          | displayed w              | /ith a |
| Show medents           | description      | at result in p             | noint halan                 | o in the tin                   | ne card on                   | the dat          | to they occu             | r if   |
|                        | Show Incid       | ents is enable             | point balant                |                                |                              | the ua           | te they occu             |        |
|                        |                  |                            |                             |                                |                              |                  |                          | _      |
|                        | Date             | Schedules                  |                             | Punches                        | Hours                        |                  | Workgroups               |        |
|                        |                  | Start                      | End IN                      | OUT                            |                              |                  | 5 1                      | _      |
|                        | MON \$ 23        | 8:30                       | 8:3<br>17:00<br>13:0        | 0 🖸 12:3<br>0 17:0             | 30<br>RG1                    | 8:00             | D L1                     |        |
|                        | INCIDENT         | -1.00 PA                   | Perfec                      | t Attendance                   |                              | Running E        | Balance: 0.00            |        |
|                        | ✓ TUE § 24       | 8:30                       | 8:3<br>17:00<br>13:0        | 0 12:3<br>0 0 17:0             | 32<br>02                     | 8:00             | fр u                     |        |
|                        | WED 12           | 8:30                       | 17:00 8:2<br>13:0           | 8 12:2<br>0 16:5               | 29<br>59 RG1                 | 7:45             | D L1                     |        |

| Show Latest Date First | This feature reverses the order of days displayed                                                                                                    | n the time card, beginning with   |
|------------------------|----------------------------------------------------------------------------------------------------|-----------------------------------|
|                        | the last day of the pay period at the top of the tim                                                                                                    | ie card display.                  |
|                        | Date Schedules Punches                                                                                                    | Hours                             |
|                        | AUG                                                                                                    |                                   |
|                        | 21 ⊡ Sat                                                                                                    |                                   |
|                        | AUG<br>20<br>Fri 8:30a 5:00p                                                                                                    |                                   |
|                        | AUG<br>19<br>Thu                                                                                                    |                                   |
|                        | AUG           18         Image: State State |                                   |
| Skip Future Dates      | When this feature is enabled, only the days up to the pay period will be displayed in the time card.                                                                                                    | and including the current day of  |
| Skip Weekends          | The feature prevents weekend days from being di enabled.                                                                                                    | splayed in the time card when     |
|                        | Schedules Pund                                                                                                    | hes                               |
|                        | Start End IN                                                                                                    | OUT                               |
|                        | AUG<br>12<br>Thu                                                                                                    |                                   |
|                        | AUG 13 Fri 8:30a 5:00p                                                                                                    |                                   |
|                        | AUG<br>16<br>Mon<br>8:30a<br>5:00p<br>©                                                                                                    |                                   |
|                        | AUG<br>17<br>Tue                                                                                                    |                                   |
| Hide Notations         | If notes have been added to a schedule or message                                                                                                    | es have been sent on a            |
|                        | schedule date, they will appear beneath the day r                                                                                                    | ow in the time card. This feature |
|                        | allows you to hide these notations when enbaled                                                                                                    |                                   |
|                        | Date         Schedules         Punc           Start         End         IN                                                                                                    | hes Hours                         |
|                        | AUG<br>9<br>Mon 8:30a 5:00p 8:30a 6:00p                                                                                                    | 5:09p                             |
|                        | <sup>66</sup> Thank you for working this shift on short notice<br><sup>66</sup> will change this punch to callback style 2 <sup>55</sup>                                                                                                    | <u>.</u> "                        |
|                        | AUG 10                                                                                                    |                                   |

**Compressed Layout** Enabling the compressed layout will result is less space between day rows in the time card. This allows you to see more days in the time card without having to use the scroll bar. Schedules Punches Date OUT Start End IN  $\odot$ 1 b 8 8:30a 5:09p 8:30a  $\odot$ 9 1 5:00p b 6:00p 0 "Thank you for working this shift on short notice. 55<sup>99</sup> "I will change this punch to callback style 2" <u></u> 10 1  $\odot$  $\odot$ 11 1 8:30a 5:00p "Called off in time" 0 1  $\odot$ 12  $\odot$ 1 8:30a 5:00p 13  $\odot$ 1 14 Convenience menus let you adjust schedules and punches directly in the columns. Show Convenience Menus Schedules Punches Date OUT Start End IN 6 8:30a 5:00p  $\odot$ 1 13 1  $\odot$ 14 If disabled, all adjustments must be performed using the pencil icon. Schedules Punches Date Start End IN OUT AUG Ø 13 8:00a 4:30p Fri

| Show Summaries         | If enabled t    | his feature will allo                                                                                                 | w the Summaries        | s window to disp                                       | lay over the time                        |  |  |
|------------------------|-----------------|----------------------------------------------------------------------------------------------------|------------------------|--------------------------------------------------------|------------------------------------------|--|--|
| WINdow                 | window car      | n be closed using th                                                                                                  | $\log \otimes$ button. |                                                        | justeu. me                               |  |  |
|                        | Date            | Schedules<br>Start End                                                                                                | Punches IN OUT         | - Hours Wor                                            | kgroups                                  |  |  |
|                        | SUN 👌 8         |                                                                                                    |                        |                                                        |                                          |  |  |
|                        | MON 👌 9         | 8:30a 5:00p                                                                                                    | Pay Desig.             | Location, Department                                   | , Line, Position                         |  |  |
|                        | NOTES           | <sup>59</sup> <sup>59</sup> <sup>51</sup> Thank you for working this s<br><sup>51</sup> I will change this punch to c | Sick<br>Regular 2      | Ann Arbor, Production, Gr<br>Ann Arbor, Production, Gr | een Line, Assembly<br>een Line, Assembly |  |  |
|                        |                 |                                                                                                    | Totals                 |                                                        |                                          |  |  |
|                        | Ø WED ਨੇ 11     | 8:30a 5:00p                                                                                                    |                        |                                                        |                                          |  |  |
|                        | NOTES           | 65 "Called off in time"                                                                                               | •                      | _                                                      | <u>+</u>                                 |  |  |
|                        |                 |                                                                                                    | $\otimes$              |                                                        |                                          |  |  |
|                        | Click the 🥨     | button to adjust t                                                                                                    | he data set displa     | ayed in the Summ                                       | naries window.                           |  |  |
|                        | Select Data Set |                                                                                                    | $\otimes$              |                                                        |                                          |  |  |
|                        | Properties      |                                                                                                    |                        |                                                        |                                          |  |  |
|                        | Data Set:       | Transactions                                                                                                    | jIm                    |                                                        |                                          |  |  |
|                        | Transactions    |                                                                                                    |                        |                                                        |                                          |  |  |
|                        | Activity        |                                                                                                    |                        |                                                        |                                          |  |  |
|                        |                 | Adjustments                                                                                                    |                        |                                                        |                                          |  |  |
|                        |                 | Messages<br>Automated Even                                                                                            | te                     |                                                        |                                          |  |  |
|                        |                 | Automated Even                                                                                                    |                        |                                                        |                                          |  |  |
|                        |                 | OF                                                                                                    | Cancel                 |                                                        |                                          |  |  |
|                        |                 |                                                                                                    |                        |                                                        |                                          |  |  |
| Hide Workgroup Details | If enabled,     | the Workgroups co                                                                                                    | olumn does not ap<br>  | opear in the time                                      | card.                                    |  |  |
|                        | Hours           | Description                                                                                                    |                        |                                                        |                                          |  |  |
|                        |                 |                                                                                                    |                        |                                                        |                                          |  |  |
|                        |                 |                                                                                                    |                        |                                                        |                                          |  |  |
|                        | Rg1 8:33        | 3                                                                                                    |                        |                                                        |                                          |  |  |
|                        | Rg1 8:30        | D                                                                                                    |                        |                                                        |                                          |  |  |
|                        | If disabled,    | the Workgroups co                                                                                                    | <br>olumn displays wo  | orkgroup details.                                      |                                          |  |  |
|                        | Hours           | Workgroups                                                                                                    |                        |                                                        | Description                              |  |  |
|                        |                 |                                                                                                    |                        |                                                        |                                          |  |  |
|                        | Rg1 8:33        | Ann Arbor Line                                                                                                    | Line Float F           | Forklift 7:59a 4:32p 8:33                              |                                          |  |  |
|                        | Rg1 8:30        | Ann Arbor Line                                                                                                    | Line Float F           | Forklift 7:58a 4:28p 8:30                              |                                          |  |  |

| Render Workgroups<br>Vertically | Workgroup levels are displayed vertically in the Workgroups column of the time card when enabled, rather than horizontaly when disabled. |  |  |  |  |
|---------------------------------|----------------------------------------------------------------------------------------------------|--|--|--|--|
|                                 | Workgroups Enabled                                                                                                    |  |  |  |  |
|                                 | Ann Arbor<br>Line<br>Line<br>Float<br>Forklift                                                                                           |  |  |  |  |
|                                 | Disabled                                                                                                    |  |  |  |  |
|                                 | Workgroups                                                                                                    |  |  |  |  |
|                                 | Ann Arbor Line Line Float Forklift 7:59a 4:32p 8:33                                                                                      |  |  |  |  |
| Show Edits on Adjusted<br>Day   | Time card edits are displayed beneath the daily transaction in the time card if this feature is enabled.                                 |  |  |  |  |
|                                 | Schedules Punches                                                                                                    |  |  |  |  |
|                                 | Date         Hours           Start         End         IN         OUT                                                                    |  |  |  |  |
|                                 | WED ≥     11     11     8:30a     5:00p     2*     8:30a     5:00p     Rg1     8:30a                                                     |  |  |  |  |
|                                 | ADJUSTMENT Remove trans 08/11/21 8:32a MGR 08/12/21 1:13p                                                                                |  |  |  |  |
|                                 | ADJUSTMENT Remove trans 08/11/21 5:04p MGR 08/12/21 1:13p                                                                                |  |  |  |  |
|                                 | ADJUSTMENT Add trans 08/11/21 8:30a AODTECH 08/12/21 3:11p                                                                               |  |  |  |  |
|                                 | ADJUSTMENT Add trans 08/11/21 5:00p AODTECH 08/12/21 3:12p                                                                               |  |  |  |  |

| Distance | Filter the distance notification or out of range only notification | ns displayed on the time card to show in range only ons, both (All) or neither (None).          |  |  |  |  |
|----------|--------------------------------------------------------------------|-------------------------------------------------------------------------------------------------|--|--|--|--|
|          | Preferences                                                        |                                                                                                 |  |  |  |  |
|          | Skip Huture Dates:                                                 |                                                                                                 |  |  |  |  |
|          | Skip Weekends:                                                     |                                                                                                 |  |  |  |  |
|          | Hide Notations:                                                    |                                                                                                 |  |  |  |  |
|          | Compressed Layout:                                                 |                                                                                                 |  |  |  |  |
|          | Show Convenience Menus:                                            |                                                                                                 |  |  |  |  |
|          | Show Summaries Window:                                             |                                                                                                 |  |  |  |  |
|          | Hide Workgroup Details:                                            |                                                                                                 |  |  |  |  |
|          | Render Workgroups Vertically:                                      |                                                                                                 |  |  |  |  |
|          | Show Edits on Adjusted Day:                                        |                                                                                                 |  |  |  |  |
|          | Distance: All                                                      | $\sim$                                                                                          |  |  |  |  |
|          | Auto Lock On Approv                                                |                                                                                                 |  |  |  |  |
|          | Workgroup Rei<br>Out of Range                                      |                                                                                                 |  |  |  |  |
|          | None                                                               |                                                                                                 |  |  |  |  |
|          |                                                                    |                                                                                                 |  |  |  |  |
|          | Distance notifications occur w of range according to the wor       | when an employee has punched within range or out<br>k distance rule configured in the database. |  |  |  |  |
|          | JUL           20         Thu         8:00                          | 16:00 14:17 🕥 14:19 🛆                                                                           |  |  |  |  |
|          | ☑ 0.50 TI                                                          | DY Tardy                                                                                        |  |  |  |  |
|          | Corporate E                                                        | Distance 1.50 mls 07/20/17 14:17                                                                |  |  |  |  |
|          | Corporate [                                                        | Distance 1.28 mls 07/20/17 14:19                                                                |  |  |  |  |

| Auto Lock On Approve | When this feature is enabled, the Lock Time Card check box is enabled in the   |
|----------------------|--------------------------------------------------------------------------------|
| Time Card            |                                                                                |
|                      |                                                                                |
|                      | Confirmation                                                                   |
|                      | Approve time card.                                                             |
|                      | Lock Time Card:                                                                |
|                      | Notes:                                                                         |
|                      |                                                                                |
|                      |                                                                                |
|                      |                                                                                |
|                      | Ok Cancel                                                                      |
|                      | OK Calcel                                                                      |
|                      | If Auto Lock on Approve Time Card is not enabled, the Lock Time Card check box |
|                      | is not enabled.                                                                |
| Workgroup Rendering  | Clicking the Workgroup Rendering button in the Preferences panel, opens a      |
|                      | window to adjust how workgroups are displayed in the time card.                |
|                      | Preferences                                                                    |
|                      |                                                                                |
|                      | Skip Weekends:                                                                 |
|                      | Hide Notations:                                                                |
|                      | Compressed Layout:                                                             |
|                      | Show Convenience Menus:                                                        |
|                      | Show Summaries Window:                                                         |
|                      | Hide Workgroup Details:                                                        |
|                      | Render Workgroups Vertically:                                                  |
|                      | Show Edits on Adjusted Day:                                                    |
|                      | Distance: All ~                                                                |
|                      | Auto Lock On Approve Time Card:                                                |
|                      | Workgroup Rendering                                                            |
|                      | Enable the Override Default Workgroup Presentation check box to view           |
|                      | workgroup level fields and specify how to render each level.                   |
|                      |                                                                                |

| Workgroup Levels                               |                                                       | $\otimes$             |                                                      |
|------------------------------------------------|-------------------------------------------------------|-----------------------|------------------------------------------------------|
| Preference Settings<br>Override Default Workgr | oup Presentation:                                     |                       |                                                      |
| Location:                                      | Name                                                  | $\sim$                |                                                      |
| Department:                                    | [None]                                                |                       |                                                      |
| Line:                                          | Name                                                  | ر<br>اس               |                                                      |
| Position:                                      | Number                                                | Ŭ                     |                                                      |
| Level 5:                                       | [None]                                                | ~                     |                                                      |
| Level 6:                                       | [None]                                                | ~                     |                                                      |
| Level 7:                                       | [None]                                                | $\sim$                |                                                      |
| Each workgroup lo<br>f None is selected        | Ok C<br>evel can be set to di<br>d, the workgroup lev | splay ei<br>vel is no | ther the name, code or abbreviation.<br>t displayed. |

©2024 Attendance on Demand, Inc. All rights reserved. Attendance on Demand is a registered trademark of Attendance on Demand, Inc. (AOD). Nothing contained here supersedes your obligations under applicable contracts or federal, state and local laws in using AOD's services. All content is provided for illustration purposes only.